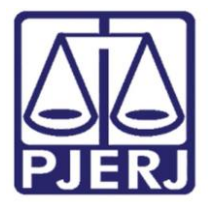

PODER JUDICIÁRIO ESTADO DO RIO DE JANEIRO Diretoria Geral de Administração (DGADM) Departamento de Suporte Operacional (DESOP) Diretoria da Divisão de Documentação e Informação (DIDIN) Serviço de Informações e Apoio a Convênio com Intercâmbio de Dados (SEIAC)

## Acesso ao "Sistema de Identificação e Informação de Adolescente – SIIAD"

Após enviar o formulário de solicitação de fornecimento de senha de acesso ao SIIAD, disponibilizado na Intranet, "CONVÊNIOS PJERJ/SIIAD", para o Serviço de Informações e Apoio a Convênios com Intercâmbio de Dados (SEIAC), através do malote físico (SISCOMA), código: 2086, o usuário receberá um e-mail, devendo adotar os procedimentos abaixo informados:

Importante: O prazo para realizar o procedimento de ativação ou reativação da senha, descrito abaixo, é de 07 dias. Após este prazo, ocorrerá expiração automática e um novo formulário terá que ser enviado.

Imprescindível observar os seguintes requisitos mínimos para acesso ao sistema:

- Navegador Microsoft Internet Explorer versão 11 (Não funciona no google chrome);
- Oracle JInitiator versão 1.3.1.13;
- Substituição do arquivo jvm.dll contido no servidor de arquivos conforme procedimento da DGTEC;

Acesso através da url: <u>http://10.200.97.35:8080/DegaseWeb/</u>, disponível através de redirecionamentos entre as redes dos conveniados e do DEGASE.

OBS: Caso o seu computador não possua os requisitos mencionados acima, deve-se abrir um chamado na DGTEC, através do telefone: (21) 3133-9100.

ATENÇÃO: Se o usuário possuir cadastro "ATIVO" nos sistema SEI e SIPEN, a senha criada para acessar o sistema SIIAD também deverá ser usada para acessar esses sistemas.

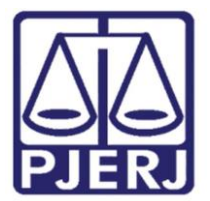

PODER JUDICIÁRIO ESTADO DO RIO DE JANEIRO Diretoria Geral de Administração (DGADM) Departamento de Suporte Operacional (DESOP) Diretoria da Divisão de Documentação e Informação (DIDIN) Serviço de Informações e Apoio a Convênio com Intercâmbio de Dados (SEIAC)

 Após observar os itens descritos acima e acessar o *link:* <u>http://10.200.97.35:8080/DegaseWeb/</u>, será exibida a seguinte tela abaixo:

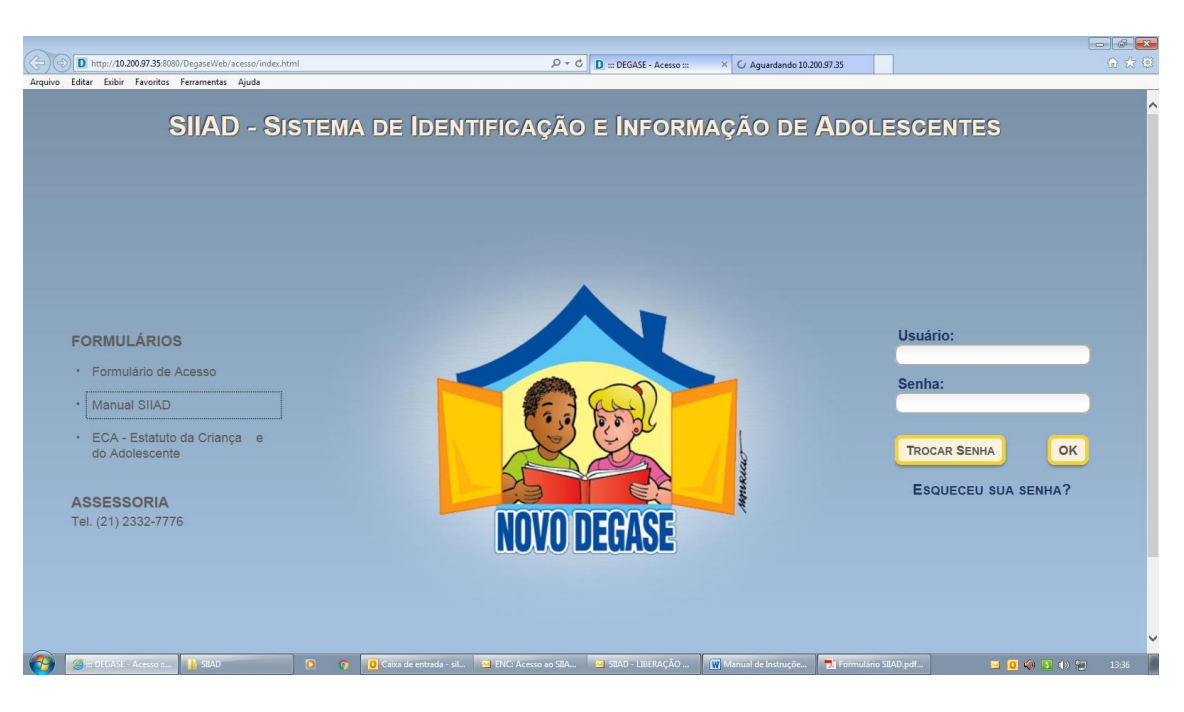

- No campo usuário, no lado superior direito da tela, preencha o número de seu RG;
- b. No campo senha digite a palavra "match" (sem aspas), com letra minúscula;
- c. Clique no botão "TROCAR SENHA"
- 2) Um novo quadro surgirá na tela. O usuário deverá, então concluir o primeiro login, conforme os seguintes passos:
  - a. No campo NOVA SENHA escolha a senha desejada, **que deve ter**, no mínimo, 6 dígitos, dos quais 2 serão, obrigatoriamente números; os dígitos restantes poderão ser letras ou números;
  - b. No campo CONFIRMAR NOVA SENHA, repita a senha que acabou de escolher;
  - c. Para finalizar clique em TROCAR SENHA.

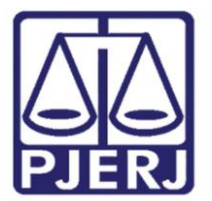

PODER JUDICIÁRIO ESTADO DO RIO DE JANEIRO Diretoria Geral de Administração (DGADM) Departamento de Suporte Operacional (DESOP) Diretoria da Divisão de Documentação e Informação (DIDIN) Serviço de Informações e Apoio a Convênio com Intercâmbio de Dados (SEIAC)

3) Em seguida aparecerá a tela de acesso ao sistema, conforme tela abaixo.

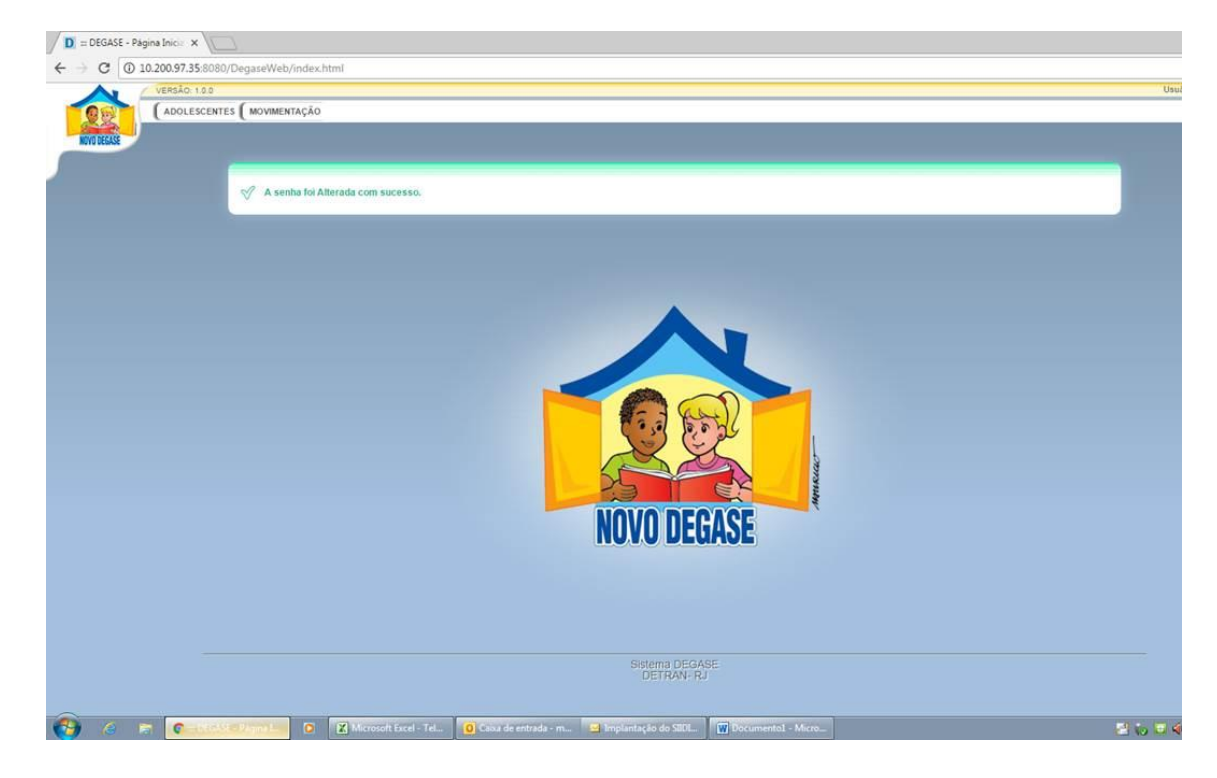

INFORMAMOS QUE A VALIDADE DO ACESSO É DE **01 ANO**. SÓ ENTÃO SERÁ NECESSÁRIO EFETUAR O RECADASTRAMENTO. CONTUDO A SENHA SERÁ AUTOMATICAMENTE EXPIRADA CASO O USUÁRIO DEIXE DE EFETUAR O LOGIN POR PERÍODO **IGUAL OU MAIOR QUE 45 DIAS.** 

ATENÇÃO: Caso o usuário possua cadastro "ATIVO" nos sistema SEI e SIPEN, a senha criada para acessar o sistema SIIAD também deverá ser usada para acessar esses sistemas.